## WICHTIGER HINWEIS ZUR SICHEREN DATENÜBERTRAGUNG

Um die sichere Datenübermittlung zu gewährleisten und Verzögerungen bei der Bearbeitung Ihrer Aufträge zu vermeiden, bitten wir Sie, folgende Schritte nach Installation von ELDO® und vor dem Senden des ersten Auftrags vorzunehmen:

- 1. Öffnen Sie ELDO® und wählen Sie im Menü "Stammdaten" den Punkt "Banken…" aus.
- 2. Klicken Sie auf den Button suchen. Nun öffnet sich ein zusätzliches Fenster. Wählen Sie in diesem die Volkskreditbank AG mittels Doppelklick aus.
- 3. Stellen Sie sicher, dass das Kontrollkästchen "E-Mail/Fax mit TAN senden" angehakt ist und drücken Sie den Button schließen.

| Bankstamm                                |                                                                                                    | ×         |
|------------------------------------------|----------------------------------------------------------------------------------------------------|-----------|
| Bank:                                    | VKB-Bank S.W.I.F.T. Adresse: VKBLAT2L                                                                                                    |           |
| Bankname:                                | Volkskreditbank AG                                                                                                    |           |
| Region:                                  | Österreich                                                                                                    |           |
| – Daten fü                               | r Haus-Banken                                                                                                    |           |
| 🔽 Haus                                   | bank                                                                                                    |           |
| Adresse                                  | <u> </u>                                                                                                    |           |
| Kredit-B<br>Domgas<br>Postfach<br>A-4010 | ackoffice Servicecenter<br>se 12<br>h 116<br>Linz E-Mail Adresse: eldo@vkb-bank.at<br>E-Mail / Fax mit TAN senden                                                                                                    |           |
| Manda                                    | Mathematical Mathematical M | r         |
| Neu                                      | Löschen                                                                                                    | Hilfe     |
| Suche                                    | n                                                                                                    | Schließen |

**4.** Fertig – ELDO® öffnet vor dem Senden Ihrer Aufträge in Zukunft automatisch ein Feld für die Eingabe der nächsten gültigen TAN!

Nun haben Sie die Gewissheit, nur "unterschriebene" Aufträge an uns zu senden – für Ihre Sicherheit und die rascheste Abwicklung!